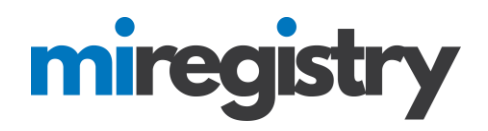

## Setting Up a Training Sponsor Organization Profile

This guide will highlight how to set up a profile for your organization.

**PLEASE NOTE:** You will need a MiRegistry account before you can set up your Organization Profile. Please see our online support center on how to create a MiRegistry account.

#### Go to www.miregistry.org

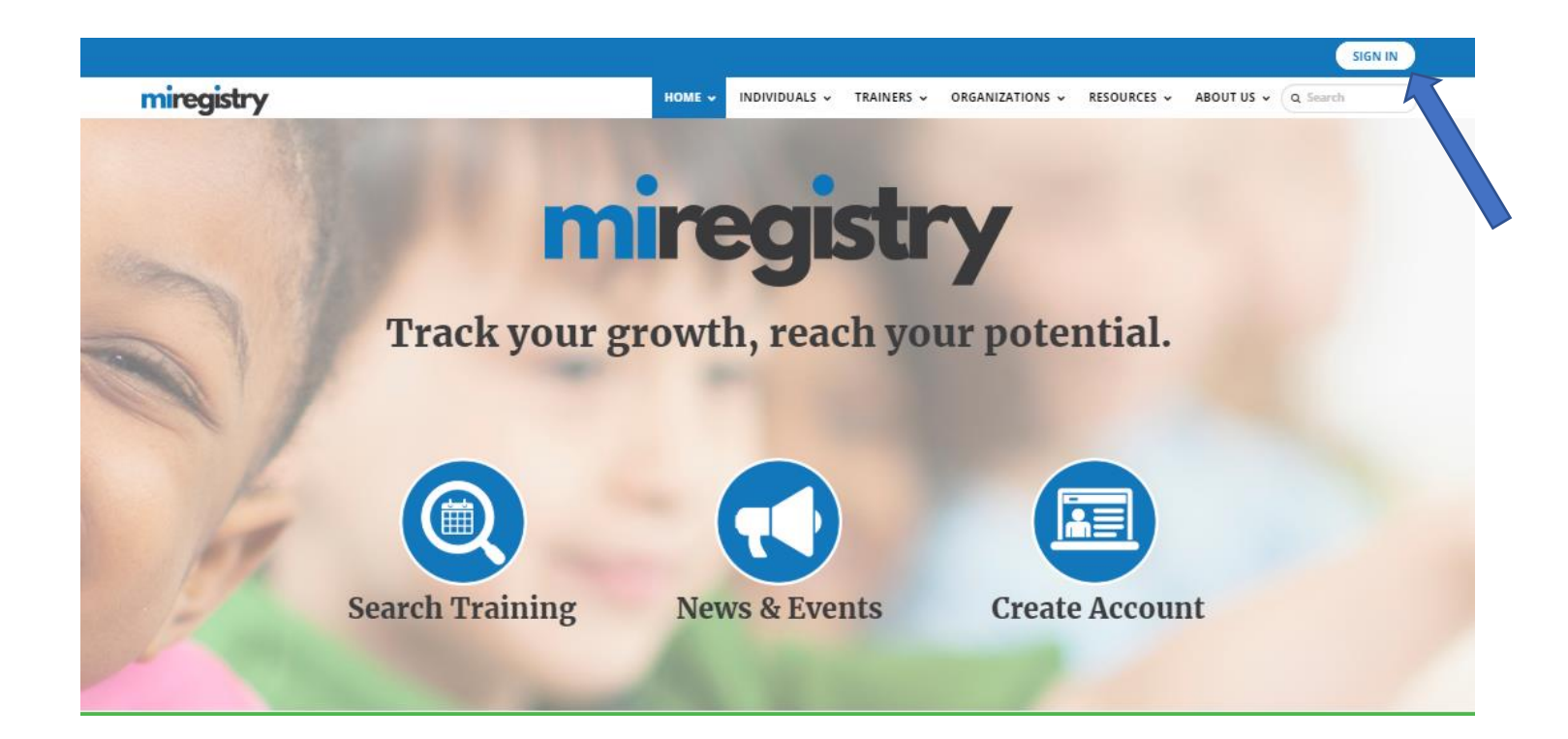

1. Click SIGN IN.

# miregistry

| miregistry           |                         |                  | ➡ Log |
|----------------------|-------------------------|------------------|-------|
|                      | guler Smilemail address |                  |       |
| mireaistry           | Password                |                  |       |
|                      | Remember me             | ١                |       |
| Powered by 🔘 INSIGHT |                         | ➡) Login         |       |
|                      | Forgot Password?        | 🛃 Create Account |       |

- 1. Enter your email and password.
- 2. Click LOGIN.

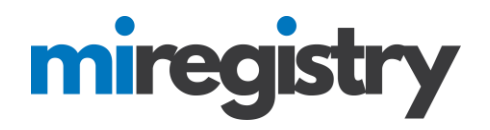

### Adding an Organization Profile

## My Individual Profile

| Summary                                                                         | Personal                                                              | Education                                                        | Employment                            | Training                      | Professional             | Reports     |                         |                                                                                                    |  |  |
|---------------------------------------------------------------------------------|-----------------------------------------------------------------------|------------------------------------------------------------------|---------------------------------------|-------------------------------|--------------------------|-------------|-------------------------|----------------------------------------------------------------------------------------------------|--|--|
| Welcon<br>You have sig                                                          | ne, Jon                                                               | Tester                                                           | l an application                      |                               |                          |             |                         | Registry ID 3031<br>Jon Tester<br>456 Street Rd.<br>Allenton, MI 48002                                                                 |  |  |
| Become                                                                          | a member                                                              |                                                                  |                                       |                               |                          |             | 0                       | (123) 456-4545<br>registrymichigan+jontester@gmail<br>.com                                                                             |  |  |
| Become                                                                          | a trainer                                                             |                                                                  |                                       |                               |                          |             | 0                       | Change Email                                                                                                    |  |  |
|                                                                                 |                                                                       |                                                                  |                                       |                               |                          |             | Apply/Renew             | Organization<br>Profile                                                                                                    |  |  |
| Notes Fro                                                                       | m Staff (1)                                                           | ) <u>Print All</u><br>entation for yo                            | our registry Caree                    | er Pat applica                | ition submitted (        | on 06/01/20 | 18.                     | Do any of the<br>following apply to<br>you?                                                                                            |  |  |
| We have cano<br>We understar<br>You now have<br>Date 7/17/201<br>Created 7/17/2 | eled your ap<br>nd that gathe<br>e the opportu<br>8<br>2018 by ECIC / | plication.<br>ring your docu<br>inity to add or<br>Administrator | imentation can ta<br>update any recer | ike some tin<br>ht changes. F | ie.<br>'lease submit aga | ain as soon | as you are ready.       | ✓ You would like to<br>link an existing<br>organization<br>profile to your<br>account                                                  |  |  |
| Applicat<br>Certificat<br>To save y<br>Target As                                | ion Report<br>e<br>your Certific                                      | t <b>s</b><br>cate as a PD                                       | F, right click on                     | the name                      | of the Report            | and selec   | "Save link as" or "Save | <ul> <li>You would like to<br/>add a new<br/>organization<br/>profile to your<br/>account</li> <li>Add Organization Profile</li> </ul> |  |  |

#### 1. Click the ADD ORGANIZATION PROFILE button.

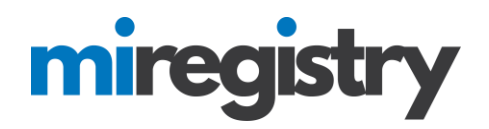

# QOrganization Profile Lookup

Please enter the organization ID to request access to the organization profile. This is not a license number.

|                                                           | Organization ID                                                                                                    |
|-----------------------------------------------------------|----------------------------------------------------------------------------------------------------|
|                                                           | Enter the Organization ID Number                                                                                                    |
|                                                           | Required                                                                                                    |
|                                                           | Find Profile                                                                                                    |
|                                                           | Need a New Organization Profile?<br>If you need to create a new organization offile,<br>please click "Create Profile" to begin<br>organization profile setup.<br>Create Profile |
| Don't Know the Organ                                      | nization ID?                                                                                                    |
| The Organization ID will ensur<br>support for assistance. | e we locate the correct organization profile. If you are not sure of the ID, please contact                                                                                     |
| Contact Support                                           |                                                                                                    |

- 1. Do not enter any information in the Organization ID box.
- 2. Click the **CREATE PROFILE** button.

# miregistry

### Adding a Training Sponsor Organization

| Contact Info                                                                                     | ID Numbers                                                                                                    |                                                                                                    |                                     |
|--------------------------------------------------------------------------------------------------|----------------------------------------------------------------------------------------------------|----------------------------------------------------------------------------------------------------|-------------------------------------|
| Organiz                                                                                          | ation Registration                                                                                                    |                                                                                                    |                                     |
| Please fill out<br><u>Us</u> form if yo                                                          | the form below to register your organiza<br>I have any questions or concerns about t                                                                                                    | tion. Fields marked with * are required. Use the <u>Con</u><br>he organization registration process.                                                                                                    | <u>tact</u>                         |
| Contact Ir                                                                                       | formation                                                                                                    |                                                                                                    |                                     |
| The person y<br>to this organ <sup>i</sup>                                                       | ou select as your contact person is the pe<br>zational account. Please choose your con                                                                                                    | rson who will be contacted regarding all matters rela<br>tact person with that in mind.                                                                                                    | ated                                |
| First Name*                                                                                      |                                                                                                    | Last Name*                                                                                                    |                                     |
| Jon                                                                                              |                                                                                                    | Testerson                                                                                                    |                                     |
| Email Addres                                                                                     | s*                                                                                                    |                                                                                                    |                                     |
| registrymic                                                                                      | nigan+jontesterson@gmail.com                                                                                                    |                                                                                                    |                                     |
| 855                                                                                              | - 855 - 8585                                                                                                    |                                                                                                    |                                     |
| Does this                                                                                        | organization provide care and/                                                                                                    | or education to children?                                                                                                    |                                     |
| This website<br>Some organiz<br>children, and<br>these. In this<br>children. You<br>of the suppo | s designed to serve a wide variety of orga<br>ations work directly with children while o<br>still others work in the community more<br>question, we want to identify whether you<br>r organization may also provide other sup<br>ts your organization regularly provides is | nizations in the early learning and school-age care fi<br>thers work with the adults who educate and care for<br>broadly. Your organization may do more than one o<br>ur organization provides care and/or education direc<br>oports and services, but please indicate here whethe<br>direct care and education to children. | ield.<br>r<br>f<br>ctly to<br>r one |
| ○ Yes, this                                                                                      | organization provides direct care and/or educa                                                                                                    | ation to children                                                                                                    |                                     |
| No, this c                                                                                       | rganization does not provide direct care and/                                                                                                    | or education to children                                                                                                    |                                     |
|                                                                                                  |                                                                                                    |                                                                                                    |                                     |
|                                                                                                  |                                                                                                    |                                                                                                    |                                     |

1. Enter your organization's phone number.

- 2. Click the circle indicating that 'No, this organization does not provide direct care and/or education to children'.
- 3. Click the **NEXT** button.

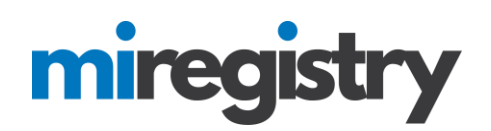

| Organization Type<br>Please indicate your organization's primary purpose.<br>Training & Technical Assistance  Training Sponsor Organization Check if your organization is a sponsor of training events. Doing so will allow you to enter training events into the system. | ization Type Address                                                                                                    | Organizat                                                                                                    | Contact Info                                                                                                    |  |
|----------------------------------------------------------------------------------------------------|----------------------------------------------------------------------------------------------------|----------------------------------------------------------------------------------------------------|----------------------------------------------------------------------------------------------------|--|
| CEU Provider Check if your organization is authorized to offer Continuing Education (CEU Courses) and plans to track those events in Michigan Registry.                                                                                                    | vents. Doing so will allow you to enter training events<br>ducation (CEU Courses) and plans to track those events in Michigan | rpe<br>zation's primary purpose.<br>stance<br>sor Organization<br>n is a sponsor of training ever<br>s authorized to offer Continuing Educe | Organization Ty<br>Please indicate your organiz<br>Training & Technical Assis<br>Training & Technical Assis<br>Training Spon<br>Check if your organization<br>into the system.<br>Check if your organization is<br>Registry. |  |

1. Select your organization type from your drop-down menu.

2. Check the box next to 'Training Sponsor Organization'.

3. If your organization is IACET accredited or a higher education institution and are eligible to provide CEUs, please select the CEU Provider box.

4. Click the **NEXT** button.

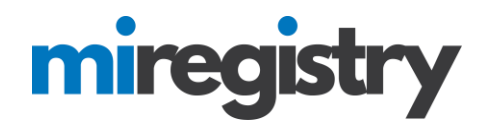

| Contact Info | ID Numbers           | Organization Type       | Enrollment             | Address |
|--------------|----------------------|-------------------------|------------------------|---------|
| (            | Drganization Address |                         |                        |         |
| A            | Organization Name*   |                         |                        |         |
| [            | Physical Address     |                         |                        |         |
|              | Address Line 1*      |                         | Line 2                 |         |
| ľ            | Zinta Cint           |                         | Statet                 |         |
|              |                      |                         | MI                     | •       |
|              | County*              | Country                 |                        |         |
|              |                      |                         |                        |         |
|              | Mailing Address      |                         | Same as physical addre |         |
|              | Address Line 1*      |                         | Line 2                 |         |
|              | Zip*: City*          |                         | State*                 |         |
|              |                      |                         | MI                     | ,       |
|              | County*              | Country<br>United State | s v                    | ,       |
|              |                      |                         |                        |         |
|              | Phone*               |                         |                        |         |
|              | Fax                  | - 1                     |                        |         |
|              | -                    | -                       |                        |         |
|              | Web Site             |                         |                        |         |
|              | Additional Info      |                         |                        |         |
|              |                      |                         |                        |         |
|              |                      |                         |                        |         |

1. Enter your address information, or confirm if it is filled in.

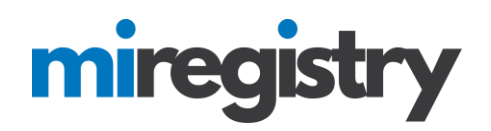

| Communication Preferences                                                                                                    |
|----------------------------------------------------------------------------------------------------|
| We may send periodic communications related to the registry and your account. You are automatically<br>subscribed to receive these communications. If do not wish to receive these communications please<br>unsubscribe. |
| O Unsubscribe<br>You will not receive informational emails from us, but you will continue to receive emails regarding your account.                                                                                      |
| Subscribe<br>You will receive informational emails from us in addition to emails regarding your account.                                                                                                    |

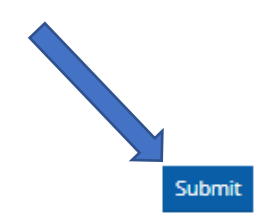

- 2. Select your communication preferences.
- 3. Click the **SUBMIT** button.

« Previous

Thank You For Registering Your Organization!

Your application has been submitted for review. You will be notified via email when you are approved. You will then be able to sign in and access the organization maintenance features and begin entering training events if you are registering as a sponsor organization. You will be able to access the organization maintenance features from the context navigation menu after the organization is approved.

The approval process may take ten business days. If you have any questions, or do not hear from us within ten business days, please use the <u>Contact Us</u> form to request assistance.

- 1. Your organization profile has successfully been registered.
- 2. Registry staff will review your organization information and verify the profile for use.